Knowledge base artikel

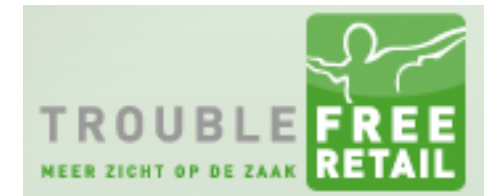

Auteur: Evert-Jan Steenvoorden Datum: 18-02-2015

# Artikelraster – groepen / hoofdartikelen indelen

In dit artikel zullen we u uitleggen hoe u door gebruik van het artikelraster uw artikelen gemakkelijk in artikelgroepen en hoofdartikelen kan indelen.

#### Stap 1 - Artikelbeheer

Open het artikelbeheer.

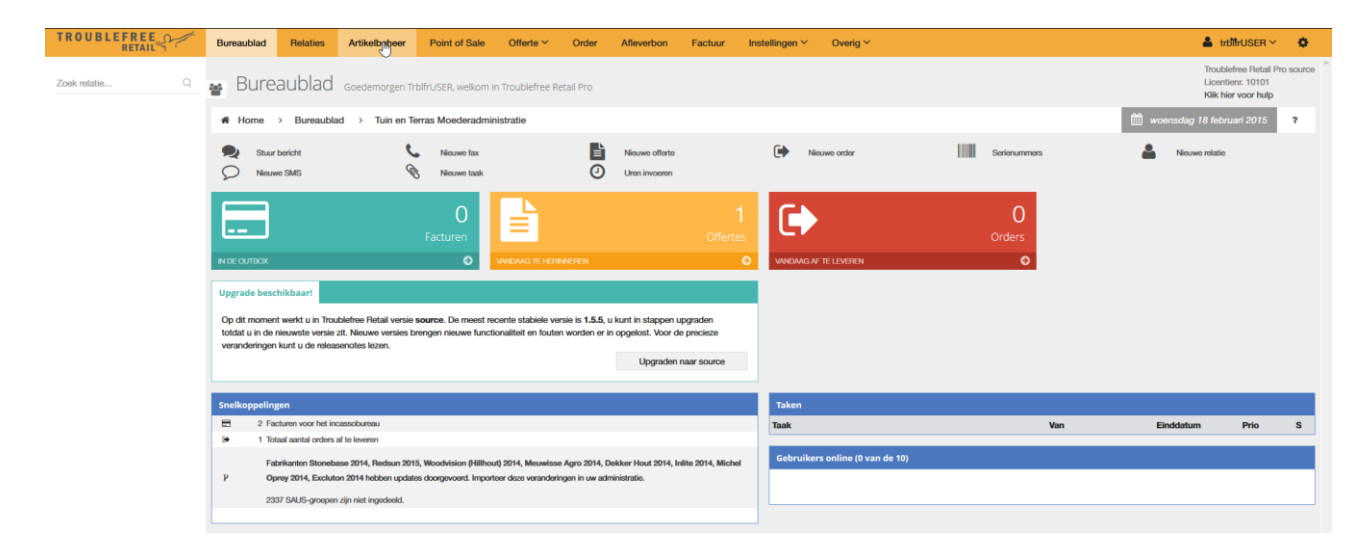

### Knowledge base artikel

### Stap 2 - Artikelraster

Als u met de muis op het 2<sup>e</sup> kopje artikelen hangt verschijnt er een dropdown menu. Selecteert u hierin het Artikelraster.

| TROUBLEFREE<br>RETAIL | Bureaublad   | Relaties    | Artikelbeheer | Point o |
|-----------------------|--------------|-------------|---------------|---------|
| Zoek relatie Q        | 😁 Artik      | elen Totaa  | loverzicht    |         |
|                       | 🖀 Home       | > Artikelen | > Artikelen   | /       |
|                       | Zoek product |             | - 🗲 Artikelen |         |
|                       | Code         | Fabrikant   | Nieuw ar      | tikel   |
|                       | 001969       | Redsun      | Hoofdgro      | epen    |
|                       | 001970       | Redsun      | Artikelgro    | pepen   |
|                       | 001971       | Redsun      | Hoofdart      | ikelen  |
|                       | 001972       | Redsun      | Normaldiri    |         |
|                       | 001974       | Redsun      | • verpakkir   | ngen    |
|                       | 001975       | Redsun      | Tellijst      |         |
|                       | 001976       | Redsun      | Import/E      | xport   |
|                       | 001977       | Redsun      |               |         |
|                       | 001979       | Redsun      |               | ua      |
|                       | 001980       | Redsun      | Artikelras    | ster    |
|                       | 001981       | Redsun      | Catalogu      | s       |
|                       | 001982       | Redsun      |               | -       |

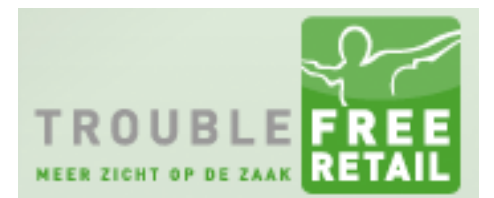

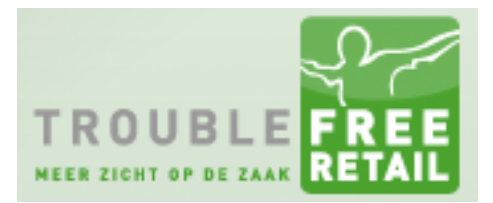

### Knowledge base artikel

#### Stap 3 - Veldenlijst

In het artikelraster kunt u een veldenlijst selecteren. Deze veldenlijsten komen overeen met uw import/export definities. Selecteer de veldenlijst "Indelen groepen / Geven eigen naam".

|                | Bureaublad       | Relaties             | Artikelbehe | er     | Point of Sale                               | Offerte ∽            | Or |
|----------------|------------------|----------------------|-------------|--------|---------------------------------------------|----------------------|----|
| Zoek relatie Q | 🔹 Artike         | elen <sub>Tota</sub> | aloverzicht |        |                                             |                      |    |
|                | A Home           | > Artikelen          | > Artikele  | n Y    |                                             |                      |    |
|                | Zoek artikel(en) |                      |             | Ki     | es een veldenliist                          |                      | ¥  |
|                | EOL weergeve     | n                    |             | Kie    | s een veldenlijst                           |                      |    |
|                |                  | Zoeken               |             | Contr  | ullen verpakkingsinfo<br>oleren en aanpasse | ormatie<br>n prijzen | _  |
|                |                  |                      |             | Indele | en groepen / Geven                          | eigen naam           |    |

#### Stap 4 – Fabrikant

Geheel rechts kunt u de fabrikant selecteren waarvoor u de groepen wilt gaan indelen.

| TROUBLEFREE    | Bureaublad          | Relaties             | Artikelbeheer | Point of Sale         | Offerte ~  | Order                        | Afleverbon          | Factuur | Instellingen $\sim$              | Overig Y                  |                |                             |                          | 🛔 trbîfrUSER 🗠                                                    | •        |
|----------------|---------------------|----------------------|---------------|-----------------------|------------|------------------------------|---------------------|---------|----------------------------------|---------------------------|----------------|-----------------------------|--------------------------|-------------------------------------------------------------------|----------|
| Zoek relatie Q | <sub>ෂ</sub> Artike | elen <sub>Tota</sub> | aloverzicht   |                       |            |                              |                     |         |                                  |                           |                |                             |                          | Troublefree Retail Pr<br>Licentienr. 10101<br>Klik hier voor hulp | o source |
|                | # Home >            | Artikelen            | > Artikelen N | /                     |            |                              |                     |         |                                  |                           |                | 🖌 Menu's verbergen          | X Fullscreen             | Actiemenu 🗸                                                       | ?        |
|                | Zoek artikel(en)    |                      | Ind           | ielen groepen / Geven | eigen naam | <ul> <li>✓ − Alle</li> </ul> | hoofdartikelen      |         | <ul> <li>Uit alle art</li> </ul> | ikelgroepen               | ✓ — Alle hoofd | groepen                     | V Van alle fabrik        | kanten                                                            | ~        |
|                | EOL weergeven       |                      |               | ferwijderd tonen      |            | Toor                         | toekomstige wijzigi | ingen   | Groeperen                        | met (hoofd)groep en hoofd | lartikel       |                             | Van alle fabrik<br>Lined | anten                                                             |          |
|                |                     | Zoeken               |               |                       |            |                              |                     |         |                                  |                           | Nieuw toekomst | ig artikel + Nieuw hoofdart | Reduce                   | 3                                                                 | _        |
|                |                     |                      |               |                       |            |                              |                     |         |                                  |                           |                |                             | Troublefree Inter        | netdiensten                                                       |          |

Vervolgens kunt u links op zoeken klikken.

|                | Bureaublad        | Relaties             | Artikelbehee |
|----------------|-------------------|----------------------|--------------|
| Zoek relatie Q | 😦 Artike          | elen <sub>Tota</sub> | aloverzicht  |
|                | A Home            | > Artikelen          | > Artikelen  |
|                | Zoek artikel(en). |                      |              |
|                | EOL weergever     | n                    | C            |
|                |                   | Zoeken               | £            |

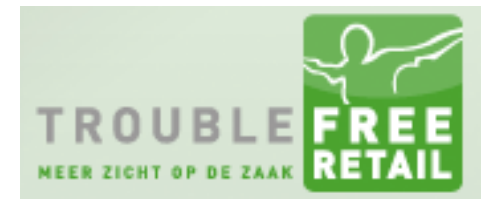

### Knowledge base artikel

Nadat de pagina opnieuw geladen is ziet u dat er onderin de pagina een x-aantal pagina's beschikbaar is. Indien gewenst kunt u op de knop alles drukken en dan kunt u op 1 pagina blijven werken.

Let op als u op de knop alles drukt dan zal de pagina opnieuw geladen worden

| A Home >           | Artikelen         | > Artikelen | ~                                 |                                 |                                    |                                              |                                      | 🖈 Menu's verbergen      | X Fullscreen             | Actiemen                                                                                                    | nu Y      | ?          |
|--------------------|-------------------|-------------|-----------------------------------|---------------------------------|------------------------------------|----------------------------------------------|--------------------------------------|-------------------------|--------------------------|----------------------------------------------------------------------------------------------------|-----------|------------|
| Zoek artikel(en)   |                   | Ir          | ndelen groepen / Geven eigen naam | Y Alle hoofda                   | rtikelen                           | <ul> <li> Uit alle artikelgroepen</li> </ul> | ✓ Alle hoofdgr                       | oepen                   | ✓ Redsun                 |                                                                                                    |           | v          |
|                    |                   |             | Manufidant taxan                  | Tree techno                     | entine milaiainean                 |                                              | en heefdestikel                      |                         |                          |                                                                                                    |           |            |
| L EOL weergeven    | Tester            |             | verwijderd tohen                  | <ul> <li>Idon toekon</li> </ul> | isuge wijzigirigen                 | Croeperen mer (noord)groep                   | <ul> <li>Nieuw toekomstig</li> </ul> | artikel + Nieuw boofdar | tikel aanmaken           | + Nieuwe a                                                                                                    | iroed a   | anmaken    |
|                    | Zoeken            |             |                                   |                                 |                                    |                                              | Theat tectorioug                     |                         |                          |                                                                                                    | hoop a    |            |
|                    |                   |             |                                   |                                 |                                    |                                              |                                      |                         |                          |                                                                                                    |           |            |
| Let op wiziging    | n wordon direct   | doorgouoord |                                   | D                               | raduat ia vanuiidard on bliift va  | auiidard Drod                                | fust wordt in tookomet toogovoog     | Brodu                   | int in boschildhaar wor  | dt in tookomo                                                                                                    | tuonuli   | idord      |
| Let op. wijziginge | ST WORDERT GIRECT | uoorgevoeru |                                   |                                 | roduct is verwijderd en blijnt ver | wijueru Prou                                 | duct wordt in toekomst toegevoegt    | Flou                    | ict is descrincoadi, wor | UL III LOBKOITIS                                                                                                    | it verwij | Jueru      |
| ArtikelG           | roep_Hoofd        | Groep_ID    | HoofdArtikel_ID                   | FabrikantCode                   | Omschrijving                       |                                              | EigenOmschr                          | ijving                  |                          |                                                                                                    |           | ^          |
|                    |                   |             |                                   | 9102129                         | "HANDPISTOOL PZ                    | 600                                          |                                      |                         |                          |                                                                                                    | 84        | 2 0        |
|                    |                   |             |                                   | 9102128                         | "HANDPISTOOL VO                    | OR PATRONEN H45                              |                                      |                         |                          | ی ی                                                                                                    | 84        | 0 6        |
|                    |                   |             |                                   | 9102126                         | **HANDPISTOOL VC                   | OR PATRONEN SOP 215                          |                                      |                         |                          | 🖌 🛞                                                                                                    | 84        | 2 0        |
|                    |                   |             |                                   | 9102127                         | **HANDPISTOOL VC                   | OR PATRONEN SUPERGUN OPE                     |                                      |                         |                          | <ul> <li>Image: Image: Ima</li></ul> | 84        | 2 0        |
|                    |                   |             |                                   | 9102111                         | "SIMSON BESTRAT                    | INGSIMPREGNEER 1000ML                        |                                      |                         |                          | 🖌 🙁                                                                                                    | 84        | 2 0        |
|                    |                   |             |                                   | 9102114                         | "SIMSON CEMENT                     | SLUIERVERWIJDERAAR 1000ML                    |                                      |                         |                          | ی 🛛                                                                                                    | 84        | 00         |
|                    |                   |             |                                   | 9102115                         | **SIMSON CLEANER                   | R 14 1000 ML                                 |                                      |                         |                          | 8                                                                                                    | 84        | 2 0        |
|                    |                   |             |                                   | 9102108                         | "SIMSON GROENE                     | AANSLAG REINIGER 1000ML                      |                                      |                         |                          | ی ا                                                                                                    | 84        | 00         |
|                    |                   |             |                                   | 9102109                         | "SIMSON GROENE                     | AANSLAG REINIGER 5000ML                      |                                      |                         |                          | ۷ 😮                                                                                                    | 8 4       | 2 0        |
|                    |                   |             |                                   | 9102098                         | "SIMSON HOVENIE                    | RS STEENLIJM(PASTA) 15KG                     |                                      |                         |                          | ی 😢                                                                                                    | 8 4       | 00         |
|                    |                   |             |                                   | 9102119                         | **SIMSON HOVENIE                   | RSLIJM GRIJS 290ML                           |                                      |                         |                          |                                                                                                    | 84        | 2 0        |
|                    |                   |             |                                   | 9102118                         | **SIMSON HOVENIE                   | RSLIJM WIT 290ML                             |                                      |                         |                          | <ul> <li>Image: Image: Ima</li></ul> | 84        | 2 0        |
|                    |                   |             |                                   | 9102120                         | "SIMSON HOVENIE                    | RSLIJM ZWART WORST 600ML                     |                                      |                         |                          | ∢ ⊗                                                                                                    | 84        | 0 0        |
|                    |                   |             |                                   | 9102243                         | "SIMSON KOUD AS                    | SFALT IN 25KG PE ZAK                         |                                      |                         |                          | ی 🛛                                                                                                    | 84        | 00         |
|                    |                   |             |                                   | 9102117                         | **SIMSON PRIMER                    | M 500ML                                      |                                      |                         |                          | 🖌 🛞                                                                                                    | 84        | 2 0        |
|                    |                   |             |                                   | 9102116                         | "SIMSON PRIMER                     | MSP 500ML                                    |                                      |                         |                          | 🖌 🗵                                                                                                    | 84        | 2 0        |
|                    |                   |             |                                   | 9102125                         | "SIMSON PU PISTO                   | OOL METAAL/KUNSTSTOF                         |                                      |                         |                          | ۷ 😮                                                                                                    | 8 4       | 00         |
|                    |                   |             |                                   | 9102113                         | **SIMSON REPARAT                   | TE ASFALT 10KG                               |                                      |                         |                          | Ø                                                                                                    | 84        | <b>a</b> 6 |
|                    |                   |             |                                   | 9102110                         | "SIMSON STEEN- E                   | IN TEGELREINIGER 1000ML                      |                                      |                         |                          |                                                                                                    | 84        | 2 0        |
|                    |                   |             |                                   | 9102147                         | "SIMSON TURBO E                    | BETON 25KG                                   |                                      |                         |                          | <ul> <li>Image: Image: Ima</li></ul> | 84        | 2 0        |
|                    |                   |             |                                   | 9102143                         | "SIMSON VOEGMO                     | RTEL ANTRACIE CEMENT 25KG                    |                                      |                         |                          | ۷ 😮                                                                                                    | 8 4       | <b>a</b> 6 |
|                    |                   |             |                                   | 9102140                         | **SIMSON VOEGMO                    | RTEL ANTRACIET 2K 25KG                       |                                      |                         |                          | ی 🛛                                                                                                    | 84        | 00         |
|                    |                   |             |                                   | 9102137                         | **SIMSON VOEGMO                    | ORTEL BASALT K&K 12,5KG                      |                                      |                         |                          | 🖌 🕥                                                                                                    | 84        | 2 0        |
|                    |                   |             |                                   | 9102237                         | **SIMSON VOEGMO                    | RTEL BASALT*FIJN*15KG                        |                                      |                         |                          | • ا                                                                                                    | 8 4       | 2 0        |
|                    |                   |             |                                   | 9102145                         | "SIMSON VOEGMO                     | RTEL DONKERGR CEMENT 25KG                    |                                      |                         |                          | 🖌 🙁                                                                                                    | 8 4       | 2 0        |
|                    |                   |             |                                   | 9102141                         | **SIMSON VOEGMO                    | RTEL GRIJS 2K 25KG                           |                                      |                         |                          | o 🗸                                                                                                    | 84        | <b>۵</b>   |
| ļ n                |                   |             |                                   | AF100144                        | **QIMQONI VOEGMO                   | DETEL CELLS CEMENT 25KG                      |                                      |                         |                          | @ <u>-</u>                                                                                                    | G2 6      | h me   ⊻   |
|                    |                   |             |                                   |                                 | 1 2 3 4 5 6 7                      | 8 9 10 24 Alles >>                           |                                      |                         |                          |                                                                                                    |           | 2          |

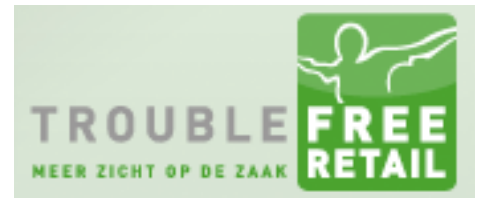

### Knowledge base artikel

#### Stap 5 - Artikelgroep

Als u voor een artikel de artikel groep wilt wijzen dan klikt u in het vakje van Groep\_ID er verschijnt dan een dropdown menu waaruit u de correcte artikelgroep kan selecteren.

| ArtikelGroep_Hoofd | Groep_ID HoofdArtike                           |
|--------------------|------------------------------------------------|
|                    | <b>~</b>                                       |
|                    | Accesoires                                     |
|                    | Afwatering accesoires v                        |
|                    | Afwatering goten                               |
|                    | Afwatering putjes                              |
|                    | Barbeques Tuinhaarden                          |
|                    | Beton accessoires                              |
|                    | Beton bielzen en muurstenen<br>Beton elementen |

Het is in het artikelraster mogelijk om voor meerdere artikelen in een keer een wijziging door te voeren. Dit kan op twee manieren.

- 1. U klikt het selectievakje voor de regel aan.
- 2. U houd u shift-toets ingedrukt. U klikt vervolgens op het eerste artikel wat u wilt selecteren, daarna klikt u op het laatste artikel wat u wilt selecteren. Alle tussenliggende artikelen worden vervolgens automatisch geselecteerd.

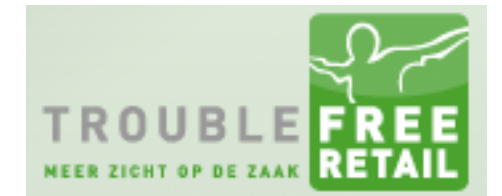

#### Knowledge base artikel

Als u meerdere artikelen tegelijk geselecteerd heeft en u wilt een wijziging doorvoeren dan zal het systeem u altijd om een bevestiging vragen met onderstaand venster.

| Er zijn meerdere rijen geselecteerd. Wilt | t u deze wijziging voor alle rijen doorvoeren? |
|-------------------------------------------|------------------------------------------------|
|                                           | OK Annuleren                                   |

Als u in dit venster op OK drukt dan worden de wijzigingen op alle geselecteerde artikelen doorgevoerd.

Drukt u op Annuleren dan word het eerst geselecteerde artikel aangepast. Hierna verschuift het focus venster naar het 2<sup>e</sup> geselecteerde artikel waar u dan weer een wijziging kan doorvoeren. Bovenstaand venster verschijnt weer. Als u op OK drukt worden de wijzigingen doorgevoerd voor alle geselecteerde artikelen. Klikt u op annuleren dan word alleen het 2<sup>e</sup> geselecteerde artikel gewijzigd.

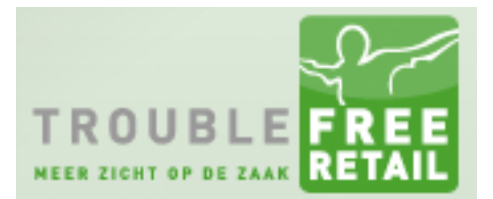

### Knowledge base artikel

#### Stap 6 Artikelen zonder artikelgroep / hoofdartikel

In het artikelraster bestaat de mogelijkheid om alleen de artikelen te tonen die nog geen artikelgroep of hoofdartikel hebben.

| 1 1 H  | lome > Artikelen            | > Artikele  | en 🗡                               |                              |                   |                         |                             |                 |
|--------|-----------------------------|-------------|------------------------------------|------------------------------|-------------------|-------------------------|-----------------------------|-----------------|
|        |                             |             |                                    |                              |                   |                         |                             |                 |
| Zoek a | artikel(en)                 |             | Indelen groepen / Geven eigen naam | <ul> <li>Alle hoo</li> </ul> | fdartikelen       | ~                       | Uit alle artikelgroepen     | <b>↓</b> .      |
| FOL    | weemeven                    |             | Verwijderd tonen                   | ✓ Toon toe                   | komstige wijzigin | loen                    | Uit alle artikelgroepen     | ^               |
|        | Hougeven                    |             |                                    |                              | Kombuge Wijzigi   | igen                    | Artikel zonder artikelgroep |                 |
|        | Zoeken                      |             |                                    |                              |                   |                         | Accesoires                  | Zook artikel/er |
|        |                             |             |                                    |                              |                   |                         | Afwatering accesoires       | ZOEK altikel(el |
| Test 2 |                             |             |                                    |                              |                   |                         | Alwatering puties           | _               |
| Lation |                             |             |                                    |                              | Desident in ord   |                         | Aluminium veranda           |                 |
| Let op | : wijzigingen worden direct | doorgevoerd | 1                                  |                              | Product is ver    | rwijdera en blijft verw | Barbeques Tuinhaarden       | DIT             |
|        |                             |             |                                    |                              |                   |                         | Beton accessoires           |                 |
|        | ArtikelGroep_Hoofd          | Groep_ID    | HoofdArtikel_ID                    | FabrikantCod                 | e                 | Omschrijving            | Beton bielzen en muurstenen |                 |
|        |                             |             |                                    | 9102129                      |                   | **HANDPISTOOL PZ 6      | Beton elementen             |                 |
|        |                             | Accesoires  |                                    | 9102128                      |                   | **HANDPISTOOL VOC       | Beton opsluitbanden         |                 |
|        |                             | Accession   |                                    | 0102120                      |                   |                         | Beton traptredes            |                 |
| ~      |                             | Accesoires  |                                    | 9102126                      |                   | HANDPISTOOL VOC         | Betonbestrating gecoat      |                 |
| ~      |                             | Accesoires  |                                    | 9102127                      |                   | **HANDPISTOOL VOC       | Betonbestrating modern      |                 |
| ✓      |                             | Accesoires  |                                    | 9102111                      |                   | **SIMSON BESTRATIN      | Betonbestrating rustic      |                 |
| ~      |                             | Accesoires  |                                    | 9102114                      |                   | **SIMSON CEMENTSI       | Betonschutting              |                 |
| ~      |                             | Accesoires  |                                    | 9102115                      |                   | **SIMSON CLEANER        | Bloembakken                 |                 |
|        |                             | Accesoires  |                                    | 9102108                      |                   | **SIMSON GROENE A       | Carport Garage              | ~               |

Dit doet u door uit het dropdown menu – Uit alle artikelgroepen – de keuze te selecteren genaamd:

- -- Artikel zonder artikelgroep --